## 電子証明書取得アプリのダウンロード方法

Windows の Microsoft Edge および Google Chrome で電子証明書の取得・更新を行う場合は、 「電子証明書取得アプリ」が必要です。アプリのダウンロードおよび起動方法は以下のとおりです。

◆ステップ1

【電子証明書取得開始】または【電子証明書更新開始】画面※を表示し、「電子証明書取得ア プリのダウンロード」の[ダウンロード]ボタンをクリックします。

| しんさん電子証明書認証局                                                                                                    |  |
|----------------------------------------------------------------------------------------------------|--|
| 電子証明書取得アプリのダウンロード<br>電子証明書取得アプリケーションが必要です。<br>アプリケーションをダウンロードのあえ、起動してください。<br>・ 単常用のアプリケーションがダウンロードであい起意からはご言う。<br>・ 単常のアプリケーションがダウンロードできるい場合はご言う。<br>・ 単子証明書を取得できる動作種語為+機関はご言う。<br>タウンロード |  |

※【電子証明書取得開始】または【電子証明書更新開始】画面の表示方法は、 ご利用サービスの操作手順書をご確認ください。

◆ステップ2

ダウンロードされたアプリを起動します。アプリの起動方法はご利用のブラウザにより以下の とおりです。

【Microsoft Edge を利用する場合】

画面右上に表示されるダウンロードポップアップの[開く]ボタンをクリックします。

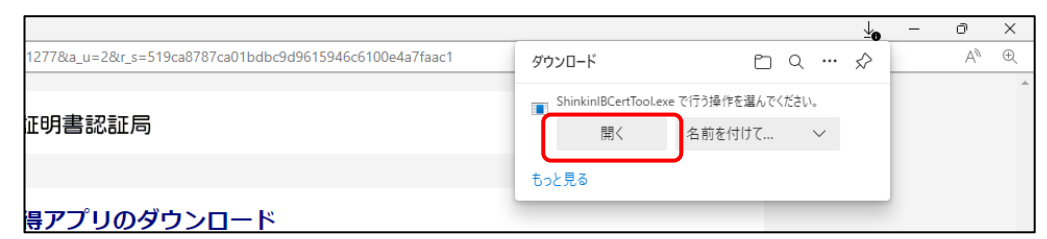

【Google Chrome を利用する場合】

画面左下に表示されるファイル(ShinkinIBCertTool.exe)をクリックします。

| ShinkinIBCertTool.exe |   |   |  |   |   |
|-----------------------|---|---|--|---|---|
| 8°C<br>くもり            | Q | Ø |  | 0 | @ |

◆ステップ3

「電子証明書取得アプリ」が起動していることを確認します。(最前面に表示されます。)

| 電子証明書取得アプリ<br>本アプリは、電子証明書の取得が完了するまで閉じないでください。                                                                    | ×                               | <ul> <li>22: 電子証明書取得アプリ</li> <li>証明書(C) ヘルプ(H)</li> </ul>               |
|----------------------------------------------------------------------------------------------------|---------------------------------|-------------------------------------------------------------------------|
| 国務連結<br>本アプリは、電子証明書の取得が完了するまで閉じないでください。                                                                          | 書取得アプリ                          | 😳 電子                                                                    |
|                                                                                                    | 完了するまで閉じないでください。                | 本アプリは、電子証明                                                              |
| [2022/12/15 11:02:52]アブリケーションを起動しました。<br>[2022/12/15 11:02:52]標準ユーザーで動作しています。<br>[2022/12/15 11:02:52]受付を開始しました。 | ンを起動しました。<br>で動作しています。<br>しました。 | [2022/12/15 11:02:52]<br>[2022/12/15 11:02:52]<br>[2022/12/15 11:02:52] |

以上で、電子証明書取得アプリのダウンロードおよび起動が完了しました。引き続き、電子証 明書の「取得」(または「更新」)を実施してください。

- ▲ 本アプリを利用した電子証明書の取得手順は、「電子証明書取得アプリによる取得手順」 をご参照ください。
- ▲ 本アプリを利用した電子証明書の更新手順は、「電子証明書取得アプリによる更新手順」 をご参照ください。